# KoreaMed Journal LinkOut Policy

- 1. KoreaMed Journal LinkOut
   ?

   KoreaMed
   , LinkOut icon click

   website
   , 71
  - PubMed (MEDLINE) Journal LinkOut
     , MEDLINE PubMed LinkOut 가
     KoreaMed LinkOut 가
     , KoreaMed LinkOut PubMed LinkOut
     가
     .
- 2. LinkOut ( ), , (KoreaMed) Win-Win • • , ( ). KoreaMed가 . website . website KoreaMed traffic ,
  - 가 . · · · 가 .
- 3. KoreaMed website (full-text, pdf) LinkOut LinkOut . · log- in, ip checking . e.g., Abdominal Imaging () · website menu 7t website
- 4. LinkOut icon

.

- website
  - Example LinkOut Icons

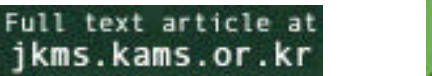

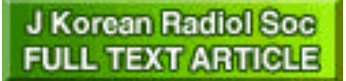

.

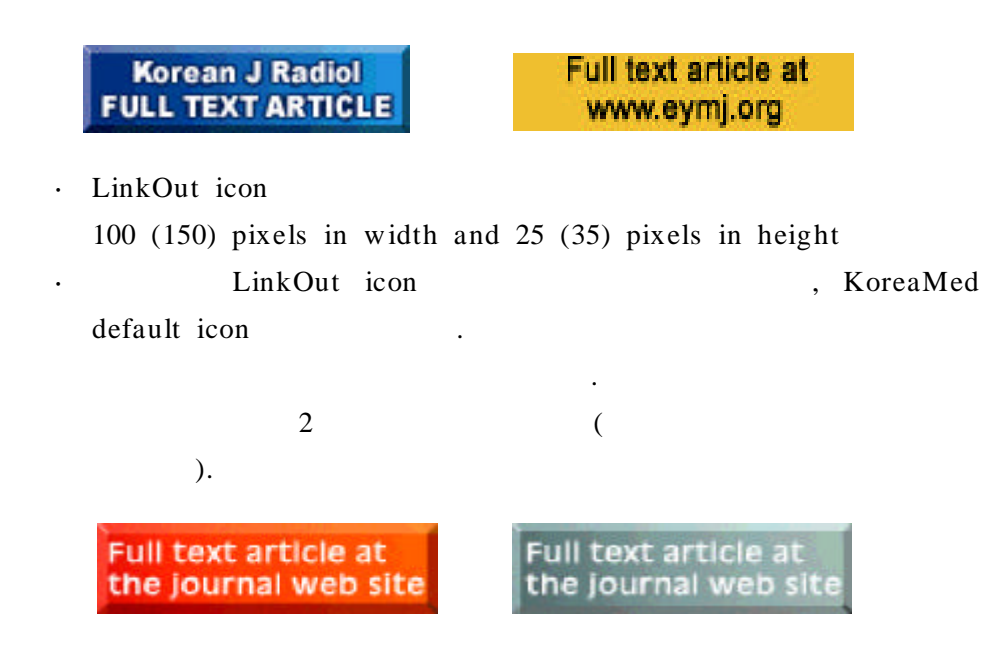

5. LinkOut

data tags

|                                | KoreaMed tag                  | Entity         |
|--------------------------------|-------------------------------|----------------|
| · Publication year             | <year></year>                 | &lo.year       |
| • Volume                       | <volume></volume>             | &lo.vol        |
| · First Page                   | <firstpage></firstpage>       | &lo.page       |
|                                |                               |                |
| · Last Page                    | <lastpage></lastpage>         | &lo.lpage      |
| • Month                        | <month></month>               | &lo.mon &lo.mo |
| • Issue                        | <issue></issue>               | &lo.iss        |
| · ISSN                         | <issn></issn>                 | &lo.issn       |
| · Journal Title (abbreviation) | <journaltitle></journaltitle> | &lo.jtit       |
| • Article Title                | <articletitle></articletitle> | &lo.otit       |
| · First Author                 | <author>+</author>            | &lo.auth       |
|                                |                               |                |

6. LinkOut

data tags (LinkOut Rules)

 Publication Year + First Page http://jkms.kams.or.kr/2002/abstract/577a.html
 2002 577 page (J Korean Med Sci)
 <Base>http://jkms.kams.or.kr/</Base>
 <Rule>&do.year;/abstract/&do.page;a.html</Rule>

• Volume + First Page (1 2 volumes ) http://bbs.radiology.or.kr/search\_abstract/read\_abstract.asp?serial\_no=k10470233 ) 0233 page 47 (2002)( ) <Base>http://bbs.radiology.or.kr/</Base> <**Rule**>search\_abstract/read\_abstract.asp? serial\_no=k10&lo.vol;&lo.zpad4;&lo.page;</Rule> • Publication Year + Volume + First Page (1 2 volumes ) 가 7. KoreaMed LinkOut ID KoreaMed ( PubMed) data tag가 KoreaMed PubMed link http://www.kafm.or.kr/paper/view.html?uid=11237 http://www.kafm.or.kr/paper/view.html?uid=11238 2002 pp. 925-933 (11 (アト 23 7 ), pp. 934-941 (12 ) ) (issue) data tag가 KoreaMed ( PubMed) KoreaMed PubMed http://pdf.medrang.co.kr/paper/pdf/Kafm/Kafm23-07-11.pdf http://pdf.medrang.co.kr/paper/pdf/Kafm/Kafm23-07-12.pdf 2002 23 7 pp. 925-933 (11 ), pp. 934-941 (12 pdf (가 ) ) 8. LinkOut xml (2) • ProviderInfo.xml ( ) Journals.xml ( LinkOut Rule ) website ( URL 가 KoreaMed 가 . ) KoreaMed PubMed • Example LinkOut files (J Korean Med Sci)

ProviderInfo.xml

<Provider>

<ProviderId>0000-0063</ProviderId> <Name>Korean Academy of Medical Sciences</Name> <NameAbbr>KAMS</NameAbbr> <SubjectType>publishers/providers</SubjectType> <Attribute>publisher of information in URL</Attribute> <Urbhttp://jkms.kams.or.kr/</Urb <IconUrl>http://jkms.kams.or.kr/</IconUrl> <Brie f>20020709</Brie f> </Provider> Journals.xml <?xml version="1.0" encoding="euc-kr"?> <!DOCTYPE LinkSet PUBLIC "-//KAMJE//DTD LinkOut 1.0//EN" "LinkOut.dtd"> <LinkSet> <Link> <LinkId>1</LinkId> LinkOut Icon <ProviderId>0000-0063</ProviderId> <IconUrl>http://jkms.kams.or.kr/image/jkmslogo1.jpg</IconUrl> <ObjectSelector> <Database>KoreaMed</Database> <ObjectList> <Query>"J Korean Med Sci" [JTI]</Query> </ObjectList> </ObjectSelector> <ObjectUrb <Base>http://jkms.kams.or.kr/</Base> URL Rule <Rule>&do.year;/abstract/&do.page;a.html</Rule> <Attribute>full-text online</Attribute> <Attribute>full-text PDF</Attribute> </ObjectUrl> </Link> </LinkSet>

<!DOCTYPE Provider PUBLIC "-//NLM//DTD LinkOut 1.0//EN" "LinkOut.dtd">

#### 9. KoreaMed LinkOut

- KoreaMed (http://www.koreamed.org)
  - menu bar "LinkOut -(By Journal) .
- Lists" (By Provider)
- · 2002 10 6 LinkOut

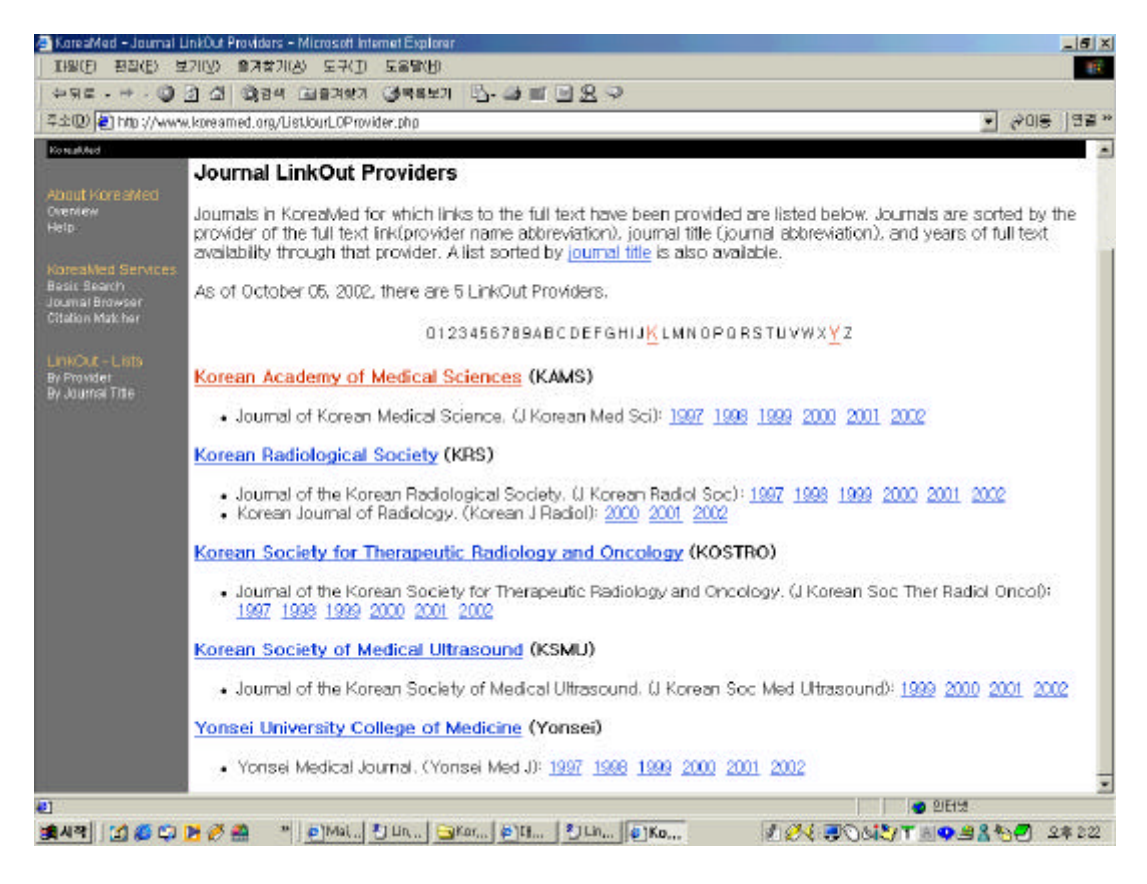

· LinkOut

| click>  |           | (KoreaMed        |          |                  |
|---------|-----------|------------------|----------|------------------|
| summary | display)> | abstract display | > "LinkC | Out icon" click> |
| websit  | e>        | website          | (pdf     | full-text)       |

#### 10.

- a. KoreaMed
  - KoreaMed LinkOut
    , KoreaMed
    1997 ( ) KoreaMed
  - $\cdot$  KoreaMed
    - KoreaMed Journal Browser

(http://www.koreamed.org/JournalBrowser.php)

## ( ) XML

### KoreaMed

b.

.

- ( ) . • KoreaMed " "
- . KAMJE website """

•

- (http://www.kamje.or.kr/holdings.html).
- c. KoreaMed ID

•

log- in , KoreaMed
 ID KoreaMed

#### : Abdominal Imaging PubMed Journal LinkOut

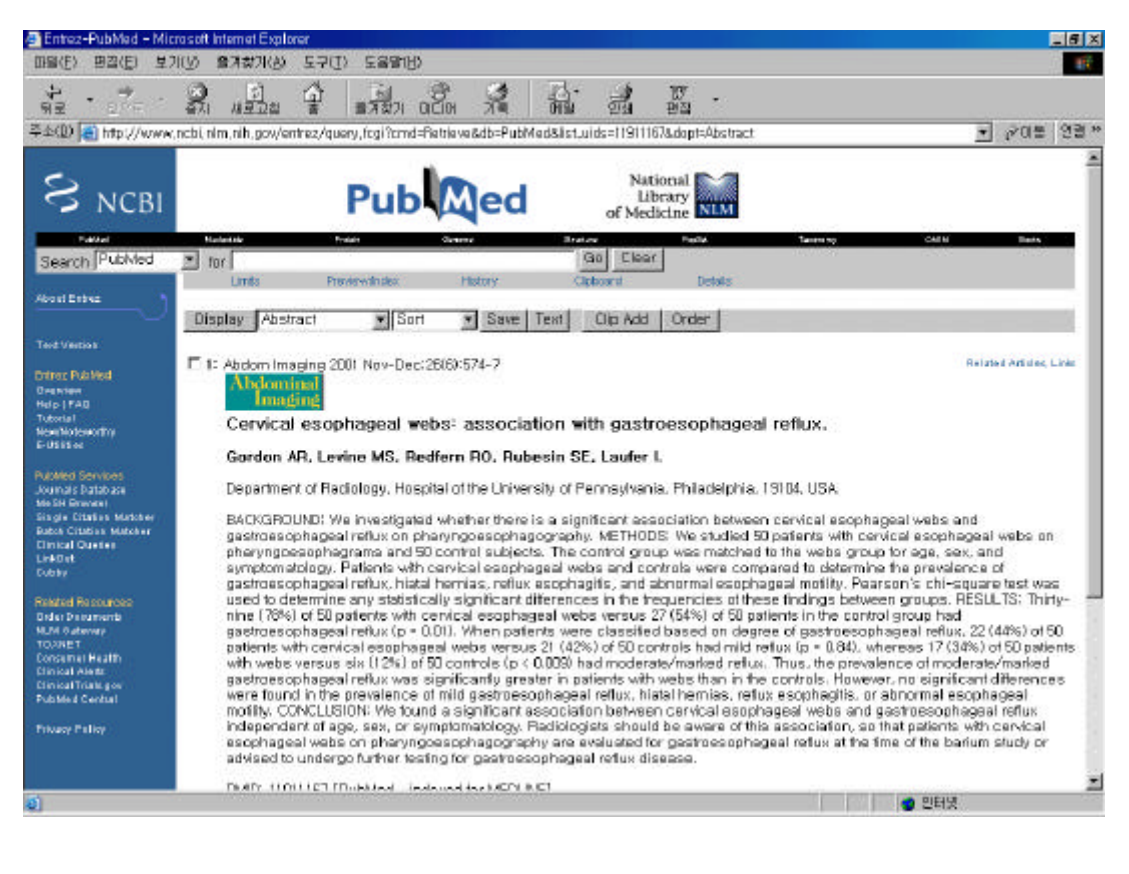

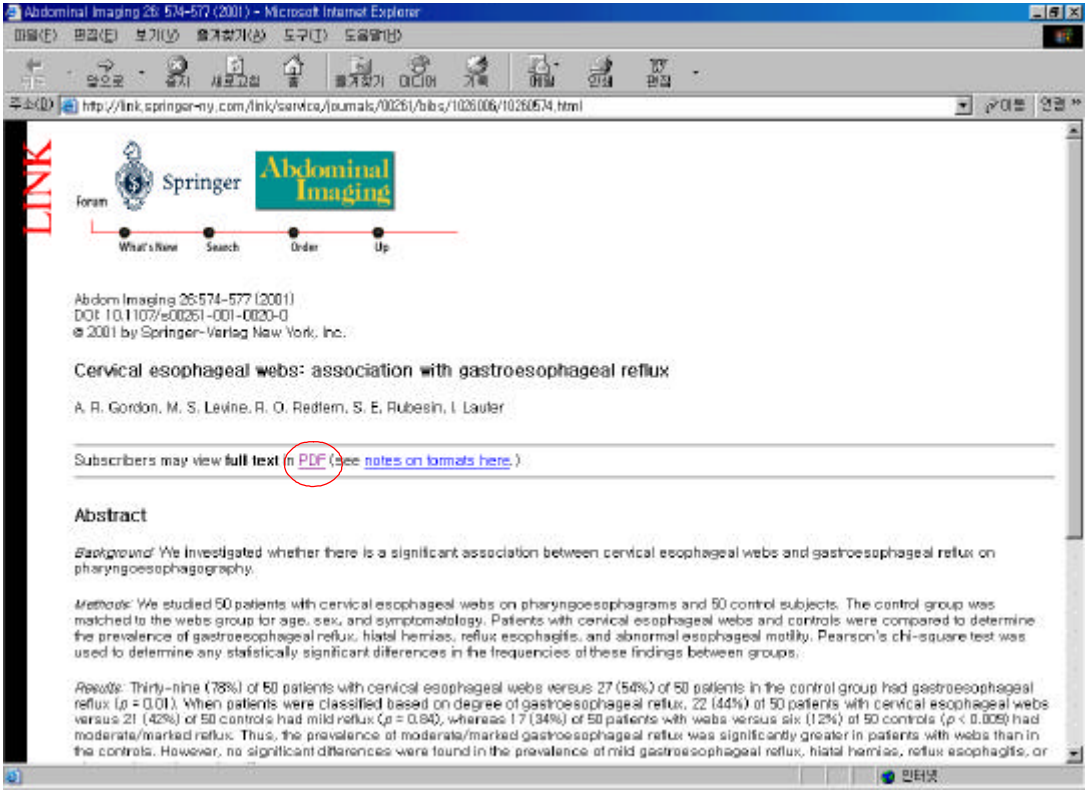

| BLINK Authentication | n – Microsoft Internet Explorer<br>9 JIIVA – © 1997/VAX – C. C. Segnita                                                                                                    | _ 6 ×                        |
|----------------------|----------------------------------------------------------------------------------------------------|------------------------------|
| * *                  |                                                                                                    |                              |
| 주소(1) 💽 http://in/   | k, springer-ny, com/arights/lagin, html                                                                                                    | <ul> <li>관리는 연결 *</li> </ul> |
|                      | LINK Authentication<br>Tou have requested access to fullent content.<br>Please enter your username and password below.<br>Username:<br>Password:<br>Logn<br>E you have forgotten your username or password,<br>please contact our Helpdenk |                              |
| 8) 같죠                |                                                                                                    |                              |